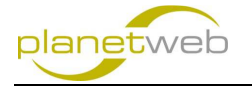

# Grundkonfiguration einer Joomla (3.4.0) Webseite

 Loggen Sie sich im Administratorbereich ein und gehen Sie auf Extension > Language Manager

| 🛛 🕱 System + Users + Menus + Content + Components +                 | Extensions - Help -                                                                         | USZ Bielersee er 🔹 🔹                                                                                                    |
|---------------------------------------------------------------------|---------------------------------------------------------------------------------------------|----------------------------------------------------------------------------------------------------|
| Control Panel                                                       | Extension Manager                                                                           | 🔀 Joomla!                                                                                                    |
| CONTENT Y<br>Add New Article<br>Article Manager<br>Category Manager | Module Manager<br>Plugin Manager<br>Template Manager<br>Language Manager<br>Review Messages | n messages<br>biton messages that require your attention. To view those messages please click on the Review Messages batton below.<br>If any time by clicking on the Components. Pleasentlabeline messages menu kein of your stell's Administrator accion. This information area worth appear when you have holden all messages. |

#### 2. Wählen Sie Install language

| 🐹 System - Users - Menus - Co                     | 🕱 System + Users + Menus + Content + Components + Extensions + Help + USZ Bielersee 😆 🗘 |              |          |         |         |            |                 | USZ Bielersee 🗗 🌣 🔸 |
|---------------------------------------------------|-----------------------------------------------------------------------------------------|--------------|----------|---------|---------|------------|-----------------|---------------------|
| 🗟 Language Manager: Installed Languages 🎽 🖉 Joorn |                                                                                         |              |          |         |         | 🔀 Joomla!" |                 |                     |
| * Default 土 Install Language                      |                                                                                         |              |          |         |         |            |                 | Help     Options    |
| Sidebar 8                                         | Language                                                                                | Language Tag | Location | Default | Version | Date       | Author          | Author Email        |
| Installed - Site                                  | <ul> <li>English (en-GB)</li> </ul>                                                     | en-GB        | Site     | *       | 3.4.0   | 2013-03-07 | Joomlal Project | admin@joomla.org    |
| Installed - Administrator                         |                                                                                         |              |          |         |         |            |                 |                     |
| Content                                           |                                                                                         |              |          |         |         |            |                 |                     |
| Overrides                                         |                                                                                         |              |          |         |         |            |                 |                     |

### 3. Im Menü links wählen Sie nun Install Languages

| 🐹 System - Users - Menus - Conte                                               |                                                                                                    | USZ Bielersee 🗗 🌼 🗸 |  |  |  |
|--------------------------------------------------------------------------------|----------------------------------------------------------------------------------------------------|---------------------|--|--|--|
| 🔺 Extension Manager: Install Languages                                         |                                                                                                    |                     |  |  |  |
| 1 Install C* Find languages                                                    |                                                                                                    | Help     Options    |  |  |  |
| Sidebar 🙁                                                                      | There are no available languages to install at the moment. Please click on the "Find languages" button to check for updates on the Joomia Languages server. You will need an intermet connection for this to work. |                     |  |  |  |
| Install                                                                        |                                                                                                    |                     |  |  |  |
| Update                                                                         |                                                                                                    |                     |  |  |  |
| Manage                                                                         |                                                                                                    |                     |  |  |  |
| Discover                                                                       |                                                                                                    |                     |  |  |  |
| Database                                                                       |                                                                                                    |                     |  |  |  |
| Warnings                                                                       |                                                                                                    |                     |  |  |  |
| Install Languages                                                              |                                                                                                    |                     |  |  |  |
| Update Sites                                                                   |                                                                                                    |                     |  |  |  |
| nanage<br>Discover<br>Database<br>Wenings<br>Install Languages<br>Update Sites |                                                                                                    |                     |  |  |  |

4. Klicken Sie nun auf Find languages um die Sprachdateien in Deutsch zu installieren

| 🐹 System - Users - Menus - Con  | tent + Components + Extensions + Help +                                         |               |          |                                                                                                    | USZ Bielersee 🗗 🌣 🗸 |
|---------------------------------|---------------------------------------------------------------------------------|---------------|----------|----------------------------------------------------------------------------------------------------|---------------------|
| 🔒 Extension Manager: Install La | nguages                                                                         |               |          |                                                                                                    | 🔀 Joomla!           |
| ▲ Install C* Find languages     | Search by language same.                                                        |               |          |                                                                                                    | Help     Options    |
| Sidebar 📀                       | german Q X                                                                      |               |          |                                                                                                    | 20 *                |
| Install                         | Name *                                                                          | Version       | Type     | Details URI                                                                                                    | ID                  |
| Update                          |                                                                                 | TOTATON       | dbc.     | board one.                                                                                                    |                     |
| Manage                          | Afrikaans                                                                       | 3.2.0.2       | Package  | http://update.jcomla.org/language/details3/af-ZA_details.xml                                                                                                    | 14                  |
| Discover                        | Language pack does not match this Joomla' version. Some strings may be missing. |               |          |                                                                                                    |                     |
| Database                        | - Albanian                                                                      | 1000          | Destana  | Mix Vondate incede oradionasce/deballs?box A1_datate wed                                                                                                    | 12                  |
| Warnings                        | Language pack does not match this Joomial version. Some strings may be missing. | and the first | + accept | international formation from the standard and standard and the standard and standard and | 42                  |
| Install Languages               |                                                                                 |               |          |                                                                                                    |                     |
| Update Sites                    | E Arabic Unitag                                                                 | 3.4.0.2       | Package  | http://update.joomis.org/language/details3/ar-AA_details.xml                                                                                                    | 15                  |
|                                 |                                                                                 |               |          |                                                                                                    |                     |

5. Geben Sie im Suchfeld "german" ein und klicken Sie auf die Lupe um die Suche zu starten

| 🕱 System + Users + Menus + Co           | ntent • Components • Extensions • Help • |         |         |                                                              | USZ Bielersee 🗗 🂠 🗸 |
|-----------------------------------------|------------------------------------------|---------|---------|--------------------------------------------------------------|---------------------|
| 🗼 Extension Manager: Install La         | anguages                                 |         |         |                                                              | 🔀 Joomla!           |
| ± Install C <sup>*</sup> Find languages |                                          |         |         |                                                              | Help Coptions       |
| Sidebar 8                               | german Q. 🗙                              |         |         |                                                              | 20 *                |
| Install                                 | 17 Name -                                | Version | Type    | Details URL                                                  | ID                  |
| Update                                  |                                          |         |         |                                                              |                     |
| Manage                                  | 🔯 German                                 | 3.4.0.1 | Package | http://update.joomla.org/language/detaile3/de-Dt_details.xml | 7                   |
| Discover                                |                                          |         |         |                                                              |                     |
| Database                                |                                          |         |         |                                                              |                     |
| Warnings                                |                                          |         |         |                                                              |                     |
| Install Languages                       |                                          |         |         |                                                              |                     |
| Update Sites                            |                                          |         |         |                                                              |                     |

6. Markieren Sie **German** und klicken auf **Install** 

| 🗙 System - Users -        | Menus - Cor     | ent • Components • Extensions • Help •       | USZ Bielersee 🕫 🛛 💠 👻 |
|---------------------------|-----------------|----------------------------------------------|-----------------------|
| 🕂 Extension Mana          | ger: Install La | guages                                       | 🔀 Joomla!             |
| ▲ Install C* Find languag | 19 S            |                                              | Help Options          |
| Sidebar                   | ٥               | Message<br>Installing German was successful. | ×                     |
| Install                   |                 |                                              |                       |
| Update                    |                 |                                              |                       |
| Manage                    |                 | german Q 🗙                                   | 20 *                  |
| Discover                  |                 |                                              |                       |
| Database                  |                 |                                              |                       |
| Warnings                  |                 | No Matching Results                          |                       |
| Install Languages         |                 |                                              |                       |

 Nun wollen wir Deutsch als Standardsprache wählen, darum gehen wir auf Extension > Language Manager

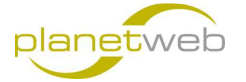

| 🕱 System - Users - Menus -                      |   | Components - Extensions - Help -       |              |          |           |         |            |                 | USZ Bielersee 🗗 🌣 |
|-------------------------------------------------|---|----------------------------------------|--------------|----------|-----------|---------|------------|-----------------|-------------------|
| 🖻 Language Manager: Installed Languages 🦉 Joomk |   |                                        |              |          |           |         | 🔀 Joomla!  |                 |                   |
| 🔹 Default 🕹 Install Language                    |   |                                        |              |          |           |         |            |                 | Help     Options  |
| idebar 🛛                                        |   | Language                               | Language Tag | Location | Default   | Version | Date       | Author          | Author Email      |
| stalled - Site                                  | e | English (en-GB)                        | en-GB        | Site     |           | 3.4.0   | 2013-03-07 | Joomlal Project | admin@joomla.org  |
| istalled - Administrator<br>Sontent             | 8 | g German (Germany-Switzerland-Austria) | de-DE        | Site     | <b>\$</b> | 3.4.0.1 | 26.02.2015 | JIGerman        | team@jgerman.de   |

8. Selektieren Sie nun German und klicken Sie auf Default

| 🕱 System - Users - Menus - Cont         | ent • Components • Extensions • Help •                                                                                                    |              |          |         |         |            |                 | USZ Bielersee 🗗 🏼 🗘 🗸 |
|-----------------------------------------|----------------------------------------------------------------------------------------------------|--------------|----------|---------|---------|------------|-----------------|-----------------------|
| R Language Manager: Installed Languages |                                                                                                    |              |          |         |         |            |                 | 🔀 Joomla!             |
| 🔶 Default 📃 🏝 Install Language          |                                                                                                    |              |          |         |         |            |                 | Help     Options      |
| Sidebar Site                            | Message<br>Default Language Seved. This does not affect users that have chosen a specific language on their profile or on the login page.<br>Warming! When users the multilingual functionality (is when the plugin System - Languageheter is enabled) the Ske Default Language has to also be a published Content language. |              |          |         |         |            | ×               |                       |
| Content<br>Overrides                    | Language                                                                                                    | Language Tag | Location | Default | Version | Date       | Author          | Author Email          |
|                                         | <ul> <li>English (en-GB)</li> </ul>                                                                                                    | en-GB        | Site     | \$      | 3.4.0   | 2013-03-07 | Joomlal Project | admin@joomla.org      |
|                                         | German (Germany-Switzerland-Austria)                                                                                                    | de-DE        | Site     |         | 3.4.0.1 | 26.02.2015 | JlGerman        | team@jgerman.de       |

9. Nun ist Deutsch die Standard Sprache für die Site, dasselbe wollen wir auch für die Administration machen, also wechseln wir mit dem Menü links auf **Installed – Administrator** 

| 🐹 System - Users - Menus -                         | 🕱 System + Users + Menus + Content + Components + Extensions + Help + USZ Bielersee 🖬 💠 + |     |                                      |              |               |         |         |            |                 |                  |
|----------------------------------------------------|-------------------------------------------------------------------------------------------|-----|--------------------------------------|--------------|---------------|---------|---------|------------|-----------------|------------------|
| 🗟 Language Manager: Installed Languages 🦉 JoornKaf |                                                                                           |     |                                      |              |               |         |         |            |                 |                  |
| + Default 🗘 Install Language                       |                                                                                           |     |                                      |              |               |         |         |            |                 | Help     Options |
| Sidebar                                            | 8                                                                                         |     | anguage                              | Language Tag | Location      | Default | Version | Date       | Author          | Author Email     |
| Installed - Site                                   |                                                                                           | 0 E | inglish (en-GB)                      | en-GB        | Administrator | *       | 3.4.0   | 2013-03-07 | Joomla! Project | admin@joomla.org |
| Installed - Administrator<br>Content               |                                                                                           |     | German (Germany-Switzerland-Austria) | de-DE        | Administrator | \$      | 3.4.0.1 | 26.02.2015 | JIGerman        | team@jgerman.de  |
| Overrides                                          |                                                                                           |     |                                      |              |               |         |         |            |                 |                  |

10. Selektieren Sie nun German und klicken Sie auf Default

| 🕱 System - Users - Menus - Cont | pers Menus Content Components Extensions Help -                       |                                    |                                 |                       |                    |               |                 | USZ Bielersee 🗗 🂠 👻 |
|---------------------------------|-----------------------------------------------------------------------|------------------------------------|---------------------------------|-----------------------|--------------------|---------------|-----------------|---------------------|
| 🤜 Language Manager: Installed L | anguages                                                              |                                    |                                 |                       |                    |               |                 | 🔀 Joomla!           |
| 🔶 Default 🔔 Install Language    |                                                                       |                                    |                                 |                       |                    |               |                 | Help     Cptions    |
| Sidebar 😵                       | Message<br>Dafailt Laceuran Sheed This does not effect upon that have | charge a coartific language on the | r profile or on the login page. |                       |                    |               |                 | ×                   |
| Installed - Site                | Warning! When using the multilingual functionality (ie when t         | he plugin System - Languagefilter  | is enabled) the Site Default La | anguage has to also l | e a published Cont | ent language. |                 |                     |
| Content                         | 1                                                                     | Leasen Tea                         | Leasting                        | Default               | Mamian             | Dete          | Author          | Author Ennell       |
| Overrides                       | Language                                                              | cangoage rag                       | Location                        | Delault               | version            | Date          | Audior          | Addior Enfan        |
|                                 | <ul> <li>English (en-GB)</li> </ul>                                   | en-GB                              | Administrator                   | \$                    | 3.4.0              | 2013-03-07    | Joomla! Project | admin@joomla.org    |
|                                 | German (Germany-Switzerland-Austria)                                  | de-DE                              | Administrator                   |                       | 3.4.0.1            | 26.02.2015    | JIGerman        | team@jgerman.de     |

11. Nun ist für die Administration und die Site die Sprache auf Deutsch geändert. Eine Änderung sehen wir erst, wenn wir das nächste Mal einloggen, darum machen wir das

| 🕱 System • Benutzer • Menüs • Inhalt • Komponent                               | en + Erweiterungen + Hilfe + USZ Bielersee df 💠 +                                                                                                    |
|--------------------------------------------------------------------------------|----------------------------------------------------------------------------------------------------|
| ☆ Kontrollzentrum                                                              | "lalmooL <sup>®</sup>                                                                                                    |
| INMLT<br>✓ Neuer Beitrag<br>Ø Beitrage<br>Frategoren<br>Sategoren<br>Sategoren | Es gick Nachinstallstonshuweise<br>Es gik weigen kachinstallstonshuweise<br>De planweise mazeigen falchen.<br>De Hinness komme gikezet duch einen Klick im Administationsmund unter Jomponenter und dam Jachinstallstonshuweise "eigesehen werden. Dieser Informationsbereich wird nicht mehr angezeigt, wenn alle Hinweise<br>angeblendet werden.<br>Minness anzeigen |
| STRUKTUR                                                                       | LOGGED IN USERS                                                                                                    |

Nun ist also alles in Deutsch

# Wichtige Erweiterungen installieren

Um die wichtigen Erweiterungen zu installieren gehen wir immer gleich vor, darum ist hier ein Beispiel dokumentiert, unten finden sich dann die Angaben zu den wichtigen Erweiterungen.

 Den Standard Editor ersetzen wir durch den JCK Editor. Dazu gehen wir auf Erweiterungen > Erweiterungen

| 🕱 System - Benutzer - Menüs - Inhalt - Komponenten | - Erweiterungen - Hilf | e 🔸 USZ Bielersee er 💠 🗸                                                                                                    |
|----------------------------------------------------|------------------------|----------------------------------------------------------------------------------------------------|
| ☆ Kontrollzentrum                                  | Erweiterungen          | 🔀 Joomla!                                                                                                    |
|                                                    | Module                 |                                                                                                    |
| INHALT                                             | F S Plugins            | nweise                                                                                                    |
| Neuer Beitrag                                      | 5 9 Templates          | shimweise die einer Aufmerksamkeit bedürfen. Zum Anzeigen der Hinweise bitte auf "Hinweise anzeigen" klicken.                                                                                |
| 🖒 Beiträge                                         | Die Sprachen<br>ausg   | urch einen Klick im Administrationsmenù unter "Komponenten" und dann "Kachinstallationshinweise" eingesehen werden. Dieser Informationsbereich wird nicht mehr angezeigt, wenn alle Hinweise |
| 🖿 Kategorien                                       | Hinweise anzeigen      |                                                                                                    |
| RD Martine                                         |                        |                                                                                                    |

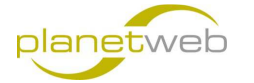

2. Auf Durchsuchen klicken und das gewünschte ZIP File aussuchen. Danach auf **Hochladen &** Installieren klicken

| 🕱 System - Benutzer - Menü:  | • Inhait • Komponenten • Erweiterungen • Hilfe • USZ Bielersez uf 🗘 •                                                                                                    |
|------------------------------|----------------------------------------------------------------------------------------------------|
| 👍 Erweiterungen: Installiere | n lainaoL💥                                                                                                    |
|                              | Hile     ¢ Optonen                                                                                                    |
| Seitenleiste                 | Das Joontal Envelteningsvezeichnis (JED) bietel jetzt die Funktion Aus Weblataleren für desse Sate an Durch einen Klick auf "Aus Weblataleg installieren Tab hinzufigen", werden die Hatzungsbedingungen des "ED und gile weiter zutreffenden » |
| Installieren                 | Lizenzbedingungen von Dritterweiterungen akzeptiert.                                                                                                    |
| Aktualisieren                | Any Wahladan installing Tab kine dama                                                                                                    |
| Verwalten                    | Jus recoladog installeren fao inizologin                                                                                                    |
| Überprüfen                   |                                                                                                    |
| Datenbank                    |                                                                                                    |
| Warnungen                    | Paketdatei hochladen Aus Verzeichnis installieren Von URL installieren                                                                                                    |
| Sprachen installieren        |                                                                                                    |
| Aktualisierungsquellen       | Joomla!-Erweiterung hochladen & installieren                                                                                                    |
|                              | Evereterungspeletdetei Durcharchen, plag.jckauler, 5.6.0, forj 3.00. dp<br>Rostlador & traditione                                                                                                    |

3. Nach der Installation sehen wir das alles erfolgreich war

| 🐹 System - Benutzer - Menüs - | Inhalt + Komponenten + Erweiterungen + Hilfe + USZ Bielersee dr                                                                                                    | <b>0</b> - |
|-------------------------------|----------------------------------------------------------------------------------------------------|------------|
| 🛉 Erweiterungen: Installieren | ilmool 🕅                                                                                                    | a!"        |
|                               | I Hilfe 🗘 Optio                                                                                                    | nen        |
| Seitenleiste 8                | Nachricht                                                                                                    | ×          |
| Installieren                  | Die Pakevinskaaliki malue augeschitossen                                                                                                    |            |
| Aktualisieren                 |                                                                                                    |            |
| Verwalten                     | Willkommen bei der nachsten Generation von internet-bastenten catoren. Lie JL, k cator die Leistung gist winzich erstaunlich, dans seiner Puig-n-Yay state-orte-art-kH-tingene und ist viel menn all ein Uut-orte-osk-instalation of de Leistung gist winzich erstaunlich, dans seiner Puig-n-Yay state-orte-art-kH-tingene und ist viel menn all ein Uut-orte-osk-instalation of de leistung gist winzich erstaunlich, dans seiner Puig-n-Yay state-orte-art-kH-tingene und ist viel menn all ein Uut-orte-osk-instalation of de leistung gist winzich erstaunlich, dans seiner Puig-n-Yay state-orte-art-kH-tingene und ist viel menn all ein Uut-orte-osk-instalation of de leistung gist winzich erstaunlich, dans seiner Puig-n-Yay state-orte-art-kH-tingene und ist viel menn all ein Uut-orte-osk-instalation of de leistung der Basis aller Joomla Editors on de leistung der Basis aller Joomla Editors on der leistung der Basis aller Joomla Editors on der Joomla Editors on de | 1          |
| Überprüfen                    | wählen, bei Tool-Bars, Setup-Benutzerberechtigungen erstellen und bearbeiten Sie die Redakteure eigene Typografie Style-Sheet und konfigurieren Sie den Editor für Echtzeit-Bearbeitung! Und was mehr ist - Sie Ihre maßgeschneiderte                                                                                                    |            |
| Datenbank                     | Konfiguration Sie jetzt exportieren können ihre Einstellungen über das alle neuen JCK-Manager-Komponente erstellt haben!                                                                                                    |            |
| Warnungen                     |                                                                                                    |            |
| Sprachen installieren         | Paketdatei hochladen Aus Verzeichnis installieren Von URL installieren                                                                                                    |            |
| Aktualisierungsquellen        |                                                                                                    |            |
|                               | Joomlal-Erweiterung hochladen & installieren                                                                                                    |            |

4. Speziell beim JCK Editor müssen wir nun noch sagen, dass wir diesen als Standard verwenden möchten. Dazu gehen wir auf **System > Konfiguration** 

| ×                | System - Benutzer - M              | tenūs - Ir | nhat • Komponenten • Erweiterungen • Hiffe •                                                                                                    | USZ Bielersee 🗗 🌣 👻       |
|------------------|------------------------------------|------------|----------------------------------------------------------------------------------------------------|---------------------------|
| -                | Kontrollzentrum                    | ieren      |                                                                                                    | 🔀 Joomla!                 |
|                  | Konfiguration                      |            |                                                                                                    | Hife     Optionen         |
| Seiten           | Globales Freigeben<br>Cache leeren | ٥          | Das Joomfal-Envelterungsverzeichnis (JED) keitet jetzt die Funktion Aus Webkatalog installieren für diese Seite an. Durch einen Klick auf Aus Webkatalog installieren-Tab hirzufügent, werden die Nutzungsbedingungen des JED und alle | e weiter zutreffenden 🛛 🛛 |
| Instali          | Abgelaufenen Cache leeren          |            | Lizenzbadingungen von Drittenweiterungen akzeptiert.                                                                                                    |                           |
| Aktual<br>Verwal | Systeminformationen                |            | Aus Webistalog installeren*Tab hinzulügen                                                                                                    |                           |

5. Beim Editor wählen wir den JoomlaCK aus und klicken dann auf Speichern & Schliessen

| M System • Benuzer • Menu                         | is • innait • Romponeno | en • Erweiterungen • mile •                                            | USZ Diele see 🖬 🕹 🖲               |
|---------------------------------------------------|-------------------------|------------------------------------------------------------------------|-----------------------------------|
| H Konfiguration                                   |                         |                                                                        | 🔀 Joomla!                         |
| Speichern Speichern &                             | Schließen Schließen     |                                                                        | • Hite                            |
| SYSTEM<br>Konfiguration                           | Site System Serv        | ver Berechtigungen Textfilter                                          |                                   |
| KOMPONENTE                                        | Website                 |                                                                        | Suchmaschinenoptimierung (SEO)    |
| Banner                                            |                         |                                                                        |                                   |
| Cache<br>Freigeben                                | Name der Website *      | USZ Bielersee                                                          | Suchmarchinen-Ja Nein             |
| Kontakte<br>Beiträge                              | Website offine          | Ja Nein                                                                | URL-Rewrite mutzen Ja Nien        |
| Suchindex<br>Installationsverwaltung              | Offine-lext             | Eigenen Text benutzen *                                                | Dateisindung an URL Ja Nein       |
| JCK-Manager<br>Joomlal-Aktualisierung<br>Sprachen | Eigener Text            | Diese Website ist zurzeit im<br>Wartungsmodus.<br>später wiederkommen. | antigen<br>Unicode Allase Ja Nein |
| Inhalt: Medien<br>Menüs                           | Offine-Bild             | Auswählen X                                                            | Seitenname auch im Titel Nein *   |
| Module                                            | Bearbeitungsicons für   | Module *                                                               | Cookies                           |
| Newsfeeds<br>Plugins                              | Editor *                | Editor - TinyMCE +                                                     |                                   |
| Nachinstallationshinweise<br>Umleitungen          | Standard Captcha *      | Editor - GodeMirror                                                    | Domaincookie                      |
| Suche<br>Schlagwörter (Tags)                      | Zugriffsebene *         | Editor - TinyMCE                                                       | Coolise-Pfad                      |
| Templates                                         | 11                      | 20 ×                                                                   |                                   |

 Folgende weiteren Module wollen wir vielleicht noch installieren flexslider gmap (Um Google Maps anzuzeigen) sourcerer (Um PHP Code einzufügen)

### Ein weiteres Template installieren

Ein Template regelt das Aussehen der Webseite. Bei <u>http://www.template-joomspirit.com/</u> findet man viele gute und günstige Templates. Wir installieren mal das Fullscreen 6 und aktivieren dieses

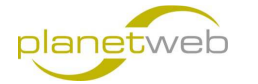

1. Zuerst gehen wir wieder auf Erweiterungen > Erweiterungen

| 🗙 System • Benutzer • Menüs • Inhalt • Komponenten • | Erweiterungen • Hitle •                                                                                                    | USZ Bielersee 🗷 🂠 •                |
|------------------------------------------------------|----------------------------------------------------------------------------------------------------|------------------------------------|
| ☆ Kontrollzentrum                                    | Erweiterungen                                                                                                    | lalmooL 🔀                          |
| Nachricht<br>Die Konfiguration wurde gespeichert!    | Module Plugins Templates                                                                                                    | ×                                  |
| INHALT Es                                            | Sprachen<br>bt Nachinstallationshinweise<br>twichtise Hachnstallationshinweise die einer Aufmerksamkeit bedürfen. Zum Anzeisen der Hinweise bi | te auf 'Hrweise anzeigen' klicken. |

2. Nach einem Klick auf **Durchsuchen** suchen wir die gewünschte ZIP Datei, in unserem Falle full\_screen\_6.zip und klicken danach auf **Hochladen & Installieren** 

| X System - Benutzer - Menus - | innar • Komponenten • Erweiterungen • Hite • USZ bielerster 🖬 🗘 •                                                                                                    |
|-------------------------------|----------------------------------------------------------------------------------------------------|
| 🕂 Enveiterungen: Installieren | Simool 🕅                                                                                                    |
|                               | Hite     C Optionen                                                                                                    |
| Seitenleiste 😣                | Das Joomfal Envelopmingsverzeichnis (JED) bietet jetzt die Funktion Aus Webtatatog installieren für diese Seite an. Durch einen Klick auf Aus Webtatatog installieren Tab hinzufigen", werden die Natzungsbedingungen des JED und alle weiter zetreffenden |
| Installieren                  | Lizenzbedingungen von Dritterweiterungen akzeptiert.                                                                                                    |
| Aktualisieren                 | Anno Walakida dala installizzano" Tala kimo di anno                                                                                                    |
| Verwalten                     | Jus recovary instance in au iniciality                                                                                                    |
| Überprüfen                    |                                                                                                    |
| Datenbank                     |                                                                                                    |
| Warnungen                     | Paketdatei hochladen Aus Verzeichnis installieren Von URL installieren                                                                                                    |
| Sprachen installieren         |                                                                                                    |
| Aktualisierungsquellen        | Joomla!-Erweiterung hochladen & installieren                                                                                                    |
|                               | Erweiteurupspalveldetei Durchsuchen. Mil_screen_E zip                                                                                                    |
|                               | Hochladen & Installeren                                                                                                    |

3. War der Vorgang erfolgreich, dann sehen wir folgendes

| 🕱 System - Benutzer - Menüs - I | halt - Komponenten - Erweiterungen - Hilfe - USZ Bielersee ta' 🗘 -                                                                                                    |
|---------------------------------|----------------------------------------------------------------------------------------------------|
| 🗼 Erweiterungen: Installieren   | 🔀 Joomla!                                                                                                    |
|                                 | 🛛 Hitte 🗘 Optionen                                                                                                    |
| Seitenleiste 😣                  | Nachricht                                                                                                    |
| Installieren                    | Die Template-Installation wurde abgeschlossen!                                                                                                    |
| Aktualisieren                   |                                                                                                    |
| Verwalten                       | IMPURIANT : Read the settings for this template All informations is in your manual, tou must double click on the nie manual, thin tou will find in now to configure the template, use the typography and the module positions for your modules. |
| Überprüfen                      | Paketdatei hochladen Aus Verzeichnis installieren Von URL installieren                                                                                                    |
| Datenbank                       |                                                                                                    |
| Warnungen                       | Joomlal-Frweiterung hochladen & installieren                                                                                                    |
| Sprachen installieren           |                                                                                                    |
| Aktualisierungsquellen          |                                                                                                    |

4. Nun wollten wir das eben installierte Template noch als Standard konfigurieren. Dazu gehen wir auf Erweiterungen > Templates

| 🕱 System • Benutzer • Menüs • Inhalt | - Komponenten -         | Erweiterungen - Hilf | e 🔸 USZ Bielersee 🕫 💐 |
|--------------------------------------|-------------------------|----------------------|-----------------------|
| 🔹 Erweiterungen: Installieren        |                         | Erweiterungen        | Mooul 🕅               |
|                                      |                         | Module<br>Plugins    | P Hilfe C Opto        |
| Seitenleiste 8                       | Nachricht               | Templates            |                       |
| Installieren                         | Die Template-Installati | Sprachen             |                       |

5. Markieren Sie nun das gewünschte Template, in unserem Falle full\_screen\_6 und klicken Sie dann auf Standard

| 🕱 System • Benutzer • Menûs •        | Inhalt - Komponenten - Erweiterungen - Hilfe - |                     |               | USZ Bie      | lersee 🗗 🌣 🔸 |
|--------------------------------------|------------------------------------------------|---------------------|---------------|--------------|--------------|
| <ul> <li>Templates: Stile</li> </ul> |                                                |                     |               | ×            | Joomla!      |
| 🔸 Standard 🛛 🖉 Bearbeiten 🖓 Kopieren | X Löschen                                      |                     |               | • Hit        | e Optionen   |
| Seitenleiste 8                       | Filter:                                        |                     |               |              | 20 *         |
| Stile<br>Templates                   | Still                                          | Standard Zugewiesen | Bereich       | Template +   | ID           |
|                                      | 📄 🥬 Beez3 - Default                            | *                   | Ste           | Beez3        | 4            |
| Filter:                              | 🛐 🚿 ful_screen_6 - Standard                    | <b>\$</b>           | Ste           | Ful_screen_6 | 9            |
| - Template wählen - *                | 📰 🚿 Hathor - Default                           |                     | Administrator | Helbor       | 5            |
| - Bereich wählen - *                 | 📰 🗯 isis - Default                             |                     | Administrator | Isis         | 8            |
|                                      | 📰 🗯 protostar - Default                        |                     | Site          | Protostar    | 7            |

6. Danach sehen wir folgende Ausgabe und das Standard Template ist gewechselt

| 🐹 System • Benutzer • Menüs •        | inhalt • Komponenten • Erweiterungen • Hilfe •   |                             | USZ Bielersee 🗗 🂠 🔹 |
|--------------------------------------|--------------------------------------------------|-----------------------------|---------------------|
| <ul> <li>Templates: Stile</li> </ul> |                                                  |                             | 🌠 Joomla!           |
| * Standard 🛛 🖉 Bearbeiten 🖓 Kopieren | X Löschen                                        |                             | Hife Optionen       |
| Seitenleiste Stile                   | Nachricht<br>Der Ski wurde als Standard gesetzt! |                             | ×                   |
| Templates                            | Filter:                                          |                             | 20 *                |
| Filter:                              | Still                                            | Standard Zugewiesen Bereich | Template + ID       |
| Template wahlen -      *             | 📄 🥖 Beez3 - Default                              | (m) Ste                     | Beez3 4             |
| - Bereich wählen - *                 | 🗾 🚿 full_screen_6 - Standard                     | Ste                         | Ful_screen_6 9      |
|                                      | Hathor - Default                                 | Ω Administrator             | Hathor 5            |
|                                      | 🔎 🗯 isis - Default                               | Administrator               | ists 8              |
|                                      | 📺 🗯 protostar - Default                          | کت Site                     | Protostar 7         |

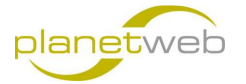

Somit wäre die Grundkonfiguration für Joomla 3.4.0 abgeschlossen.

Hoffe diese Anleitung hat geholfen, wenn es noch Fehler drin hat, bin ich froh um ein Feedback auf info@planet-web.ch